# Forcepoint Data Security Posture Management

**Powered by Getvisibility** 

Azure AD (MS Entra ID)

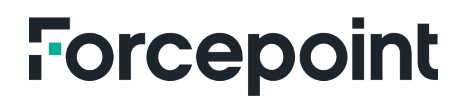

Report

Forcepoint April 23, 2024

## Table of Contents

| REGISTER APP AND RETRIEVE CREDENTIALS |
|---------------------------------------|
|---------------------------------------|

## **Register App and Retrieve Credentials**

To set up scans with Azure AD (MS Entra ID) you will need to provide your client ID, client secret, and tenant ID.

Use the following steps to register the app with Microsoft Entra ID:

- 1. Go to https://portal.azure.com/#home.
- 2. Go to Azure Home > Microsoft Entra ID.

| Microsoft Azure   | Search resources, services,         | and docs (G+/)      |                     |                      | D 🗗                  | l 🖗 🗘               | admin@dcoetzeeadmin<br>VISIBILITY BLOCKCHAIN LIMITED |
|-------------------|-------------------------------------|---------------------|---------------------|----------------------|----------------------|---------------------|------------------------------------------------------|
| Azure serv        | ices                                |                     |                     |                      |                      |                     |                                                      |
| +                 | <b>A</b> II,                        | <b>&amp;</b> 🕈      |                     | \$                   | 6                    |                     | $\rightarrow$                                        |
| Create a resource | Microsoft Entra<br>ID registrations | Users Subscriptions | Storage<br>accounts | Tenant<br>properties | Microsoft<br>Purview | Virtual<br>machines | More services                                        |
| Resources         |                                     |                     |                     |                      |                      |                     |                                                      |
| Recent Fa         | avorite                             |                     |                     |                      |                      |                     |                                                      |
| Name              |                                     | Туре                |                     |                      |                      | Last Viewed         |                                                      |
| 📍 (Disabled       | ) Azure subscription 1              | Subscri             | ption               |                      |                      | 5 hours ago         |                                                      |
| = testconne       | ector1234                           | Storage             | account             |                      |                      | 24 hours ago        |                                                      |
| <b>csa10032</b>   | 000c7710a6f                         | Storage             | account             |                      |                      | 2 weeks ago         |                                                      |
| (iii) cloud-sh    | ell-storage-northeurope             | Resour              | e group             |                      |                      | a month ago         |                                                      |
| 🚍 qradarsm        | arttech                             | Storage             | account             |                      |                      | a month ago         |                                                      |
| () smart-tee      | :h                                  | Resour              | e group             |                      |                      | a month ago         |                                                      |
| () ArchLinu       | xTest_group                         | Resour              | e group             |                      |                      | 3 months ago        |                                                      |
| () Network        | WatcherRG                           | Resour              | ce group            |                      |                      | 3 months ago        |                                                      |
| ismart-tee        | :h                                  | Event H             | ubs Namespace       |                      |                      | 3 months ago        |                                                      |
| In smart-tee      | ch-Central-US                       | Event H             | ubs Namespace       |                      |                      | 3 months ago        |                                                      |
| I smart-tee       | ch-uk-west                          | Event H             | ubs Namespace       |                      |                      | 3 months ago        |                                                      |
| I smart-tee       | ch-uae-north                        | Event H             | ubs Namespace       |                      |                      | 3 months ago        |                                                      |
| See all           |                                     |                     |                     |                      |                      |                     |                                                      |

Figure 1.

- 3. In the left panel select App Registrations.
- 4. Select + New registration.

| = Microsoft Azure                                                         |                                                                                                    | D 🖓 🗳                                                                                            | \$ 0 A                                        | admin@dcoetzeeadmin<br>visiBiUTY BLOCKCHAIN LIMITED      | 0 |
|---------------------------------------------------------------------------|----------------------------------------------------------------------------------------------------|--------------------------------------------------------------------------------------------------|-----------------------------------------------|----------------------------------------------------------|---|
| Home > Visibility Blockchain Limited                                      |                                                                                                    |                                                                                                  |                                               |                                                          |   |
| Visibility Blockchain                                                     | n Limited   App registrations 🛷 🖤                                                                                                    |                                                                                                  |                                               | ×                                                        | ( |
| <ul> <li>Overview</li> </ul>                                              | + New registration 🕀 Endpoints 🧷 Troubleshooting 🖒 Refresh 🛓 Downlo                                                                                                    | ad 🖾 Preview features 🛛 🎘 Got fea                                                                | dback?                                        |                                                          |   |
| <ul> <li>Preview features</li> <li>Diagnose and solve problems</li> </ul> | Starting June 30th, 2020 we will no longer add any new features to Azure Active Directory<br>technical support and security updates but we will no longer provide feature updates. App<br>Graph. Learn more | Authentication Library (ADAL) and Azure Active<br>ications will need to be upgraded to Microsoft | Directory Graph. We<br>Authentication Library | will continue to provide $$\times$$ (MSAL) and Microsoft |   |
| Manage                                                                    |                                                                                                    |                                                                                                  |                                               |                                                          |   |
| 🚨 Users                                                                   | All applications Owned applications Deleted applications                                                                                                    |                                                                                                  |                                               |                                                          |   |
| 🎎 Groups                                                                  | Start typing a display name or application (client) ID to filter these r                                                                                                    | d filters                                                                                        |                                               |                                                          |   |
| External Identities                                                       | · · · · · · · · · · · · · · · · · · ·                                                                                                    |                                                                                                  |                                               |                                                          |   |
| & Roles and administrators                                                | 26 applications found                                                                                                    |                                                                                                  |                                               | 1                                                        | Ľ |
| Administrative units                                                      | Display name 🔨                                                                                                    | Application (client) ID                                                                          | Created on $\uparrow_{\downarrow}$            | Certificates & secrets                                   |   |
| 🚸 Delegated admin partners                                                | AL                                                                                                    |                                                                                                  |                                               |                                                          |   |
| Enterprise applications                                                   |                                                                                                    |                                                                                                  |                                               |                                                          |   |
| Devices                                                                   | DE                                                                                                    |                                                                                                  |                                               |                                                          |   |
| App registrations                                                         | GV                                                                                                    |                                                                                                  |                                               |                                                          |   |
| Identity Governance                                                       | <u>л</u>                                                                                                    |                                                                                                  |                                               |                                                          |   |
| Application proxy                                                         |                                                                                                    |                                                                                                  |                                               |                                                          |   |
| Custom security attributes                                                | 10                                                                                                    |                                                                                                  |                                               |                                                          |   |
| Licenses                                                                  | KT                                                                                                    |                                                                                                  |                                               |                                                          |   |
| Cross-tenant synchronization                                              | KE                                                                                                    |                                                                                                  |                                               |                                                          |   |
| Microsoft Entra Connect                                                   | xc<br>vc                                                                                                    |                                                                                                  |                                               |                                                          |   |

Figure 2.

#### 5. Enter a meaningful name.

#### 6. Select New registration and click on Register.

| ■ Microsoft Azure                                                                                     | $\mathcal P$ Search resources, services, and docs (G+/)                                           |                                      | D 🗣 | ∲ ⊗ | @ & | admin@dcoetzeeadmin<br>VISIBILITY BLOCKCHAIN LIMITED |
|----------------------------------------------------------------------------------------------------|---------------------------------------------------------------------------------------------------|--------------------------------------|-----|-----|-----|------------------------------------------------------|
| Home > Visibility Blockchain Limited   App                                                            | registrations >                                                                                   |                                      |     |     |     |                                                      |
| Register an application                                                                               |                                                                                                   |                                      |     |     |     | ×                                                    |
|                                                                                                    |                                                                                                   |                                      |     |     |     | 1                                                    |
| * Name                                                                                                |                                                                                                   |                                      |     |     |     |                                                      |
| The user-facing display name for this applicatio                                                      | on (this can be changed later).                                                                   |                                      |     |     |     |                                                      |
| New Azure AD Scan                                                                                     |                                                                                                   | ~                                    |     |     |     |                                                      |
|                                                                                                    |                                                                                                   |                                      |     |     |     |                                                      |
| Supported account types                                                                               |                                                                                                   |                                      |     |     |     |                                                      |
| Who can use this application or access this API                                                       | ?                                                                                                 |                                      |     |     |     |                                                      |
| Accounts in this organizational directory or                                                          | nly (Visibility Blockchain Limited only - Single tenant)                                          |                                      |     |     |     |                                                      |
| <ul> <li>Accounts in any organizational directory (A</li> </ul>                                       | Any Microsoft Entra ID tenant - Multitenant)                                                      |                                      |     |     |     |                                                      |
| <ul> <li>Accounts in any organizational directory (A<br/>Xbox)</li> </ul>                             | Any Microsoft Entra ID tenant - Multitenant) and personal Microsof                                | t accounts (e.g. Skype,              |     |     |     |                                                      |
| O Personal Microsoft accounts only                                                                    |                                                                                                   |                                      |     |     |     |                                                      |
| Help me choose                                                                                        |                                                                                                   |                                      |     |     |     |                                                      |
|                                                                                                    |                                                                                                   |                                      |     |     |     |                                                      |
| Redirect URI (optional)                                                                               |                                                                                                   |                                      |     |     |     |                                                      |
| We'll return the authentication response to this<br>changed later, but a value is required for most a | URI after successfully authenticating the user. Providing this now i<br>authentication scenarios. | s optional and it can be             |     |     |     |                                                      |
| Select a platform $\checkmark$ e.g. ht                                                                | tps://example.com/auth                                                                            |                                      |     |     |     |                                                      |
| Register an app you're working on here. Integra                                                       | ate gallery apps and other apps from outside your organization by                                 | adding from Enterprise applications. |     |     |     |                                                      |
| By proceeding, you agree to the Microsoft Platf                                                       | form Policies 🗗                                                                                   |                                      |     |     |     |                                                      |
| Register                                                                                              | _                                                                                                 |                                      |     |     |     |                                                      |

Figure 3.

7. In the left panel select **API Permissions > + Add a permission**.

| E Microsoft Azure                         | $\mathcal P$ Search resources, services, s | and docs (G+/)                                                                                                    |                                                |                        | >_       | Ŧ        | ¢       | ۲          | 0                | R        | admin@dcoetzeeadmir<br>visibility BLOCKCHAIN LIMITE | 1 🙆      |  |
|-------------------------------------------|--------------------------------------------|----------------------------------------------------------------------------------------------------|------------------------------------------------|------------------------|----------|----------|---------|------------|------------------|----------|-----------------------------------------------------|----------|--|
| Home > Visibility Blockchain Limited   Ap | pp registrations > New Azure AD            | Scan                                                                                                    |                                                |                        |          |          |         |            |                  |          |                                                     |          |  |
| <sub> -</sub> New Azure AD Scan           | API permissions                            | \$                                                                                                    |                                                |                        |          |          |         |            |                  |          |                                                     | $\times$ |  |
| 9 Search                                  | C Refresh                                  | ck?                                                                                                    |                                                |                        |          |          |         |            |                  |          |                                                     |          |  |
| Overview                                  |                                            |                                                                                                    |                                                |                        |          |          |         |            |                  |          |                                                     |          |  |
| Quickstart                                | The "Admin consent required                | " column shows t                                                                                                    | the default value for an organization. However | ar usar consent can b  | e custor | nized ne | r nermi | ssion u    | ser or a         | ann This | s column may not reflect the                        | ×        |  |
| 🚀 Integration assistant                   | value in your organization, or             | in organizations                                                                                                    | where this app will be used. Learn more        | a, user consent carro  | e custor | inzed pe | r perm  | 331011, U. | <i>Jul</i> , 011 | upp. 116 | countring not reliect the                           |          |  |
| Manage                                    | Configured permissions                     |                                                                                                    |                                                |                        |          |          |         |            |                  |          |                                                     |          |  |
| Branding & properties                     | Applications are authorized to call        | ications are authorized to call APIs when they are granted permissions by users/admins as part of the consent process. The list of configured permissions should include |                                                |                        |          |          |         |            |                  |          |                                                     |          |  |
| Authentication                            | all the permissions the application        | needs. Learn m                                                                                                    | ore about permissions and consent              |                        |          |          |         |            |                  |          |                                                     |          |  |
| Certificates & secrets                    | $+$ Add a permission $\checkmark$ Gran     | nt admin conser                                                                                                    | nt for Visibility Blockchain Limited           |                        |          |          |         |            |                  |          |                                                     |          |  |
| Token configuration                       | API / Permissions name                     | Туре                                                                                                    | Description                                    |                        | Adı      | nin con  | sent re | qu         | Status           |          |                                                     |          |  |
| - API permissions                         | ∽ Microsoft Graph (1)                      |                                                                                                    |                                                |                        |          |          |         |            |                  |          |                                                     |          |  |
| Expose an API                             | User.Read                                  | Delegated                                                                                                    | Sign in and read user profile                  |                        | No       |          |         |            |                  |          |                                                     |          |  |
| App roles                                 |                                            |                                                                                                    |                                                |                        |          |          |         |            |                  |          |                                                     |          |  |
| A Owners                                  | To view and manage consented p             | ermissions for ir                                                                                                    | ndividual apps, as well as your tenant's co    | nsent settings, try Er | nterpris | e applic | ations. |            |                  |          |                                                     |          |  |
| Roles and administrators                  |                                            |                                                                                                    |                                                |                        |          |          |         |            |                  |          |                                                     |          |  |
| III Manifest                              |                                            |                                                                                                    |                                                |                        |          |          |         |            |                  |          |                                                     |          |  |
| Support + Troubleshooting                 |                                            |                                                                                                    |                                                |                        |          |          |         |            |                  |          |                                                     |          |  |
| P Troubleshooting                         |                                            |                                                                                                    |                                                |                        |          |          |         |            |                  |          |                                                     |          |  |
| 2 New support request                     |                                            |                                                                                                    |                                                |                        |          |          |         |            |                  |          |                                                     |          |  |
|                                           |                                            |                                                                                                    |                                                |                        |          |          |         |            |                  |          |                                                     |          |  |
|                                           |                                            |                                                                                                    |                                                |                        |          |          |         |            |                  |          |                                                     |          |  |

Figure 4.

#### 8. Select Microsoft Graph > Application Permissions.

| = Microsoft Azure                                                      | $\mathcal{P}$ Search resources, services, and docs                                                                  | (G+/)                                                                                                    | 区 眼 🧐 🐵 ⑦ 永 admin@dcoetzeeadmin 🧕                                                                               |
|------------------------------------------------------------------------|----------------------------------------------------------------------------------------------------|----------------------------------------------------------------------------------------------------|----------------------------------------------------------------------------------------------------|
| Home > Visibility Blockchain Limited   A                               | App registrations > New Azure AD Scan<br>■   API permissions 🔗 …                                                    | Request API permissions                                                                                           | ×                                                                                                    |
| Search     «      Overview     Overview                                | C Refresh Refresh Refresh                                                                                           | Microsoft Graph<br>https://graph.microsoft.com/ Docs 🔊<br>What type of permissions does your application require? | ]                                                                                                    |
| <ul> <li>Quickstart</li> <li>Integration assistant</li> </ul>          | The "Admin consent required" column<br>value in your organization, or in organ                                      | Delegated permissions<br>Your application needs to access the API as the signed-in user.                          | Application permissions<br>Your application runs as a background service or daemon without a<br>signed-in user. |
| Manage Branding & properties                                           | Configured permissions<br>Applications are authorized to call APIs wf<br>all the permissions the application needs. | Select permissions                                                                                                | expand all                                                                                                    |
| <ul> <li>Authentication</li> <li>Certificates &amp; secrets</li> </ul> | + Add a permission 🗸 Grant admir                                                                                    | Start typing a permission to filter these results     Permission                                                  | Admin consent required                                                                                          |
| Token configuration     API permissions                                | API / Permissions name Typ<br>V Microsoft Graph (1)                                                                 | > AccessReview                                                                                                    |                                                                                                    |
| Expose an API     App roles                                            | User.Read Del                                                                                                    | > Acronym                                                                                                    |                                                                                                    |
| A Owners                                                               | To view and manage consented permissio                                                                              | > AdministrativeUnit                                                                                              |                                                                                                    |
| <ul> <li>Koles and administrators</li> <li>Manifest</li> </ul>         |                                                                                                    | > Agreement                                                                                                    |                                                                                                    |
| Support + Troubleshooting                                              |                                                                                                    | > APIConnectors                                                                                                   |                                                                                                    |
| New support request                                                    |                                                                                                    | Add permissions Discard                                                                                           |                                                                                                    |

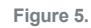

- 9. Search and add the following permissions:
  - AppRoleAssignment.ReadWrite.All

- AuditLog.Read.All
- Directory.Read.All
- Group.Read.All
- GroupMember.Read.All
- User.ManageIdentities.All
- User.Read.All
- UserAuthenticationMethod.Read.All

For example: AppRoleAssignment.ReadWrite.All

| = Microsoft Azure                                                                                  | $\mathcal{P}$ Search resources, services, and doc                                                            | ş (G+/)                                                                                                    | ▶ ( | ۱ 🖓                 | چ 🧐                | 3          | ନ        | admin@dcoetzeeadmin<br>VISIBILITY BLOCKCHAIN LIMITED | 0     |
|----------------------------------------------------------------------------------------------------|----------------------------------------------------------------------------------------------------|----------------------------------------------------------------------------------------------------|-----|---------------------|--------------------|------------|----------|------------------------------------------------------|-------|
| Home > Visibility Blockchain Limited  <br>                                                         | App registrations > New Azure AD Scan n   API permissions 🛷                                                  | Request API permissions                                                                                                    |     |                     |                    |            |          | ;                                                    | ×     |
| <ul> <li>➢ Search «</li> <li>₩ Overview</li> <li>▲ Quickstart</li> </ul>                           | <ul> <li>Refresh Refresh Refresh Refresh Contraction</li> <li>The "Admin consent required" column</li> </ul> | <ul> <li>All APIs     <li>Microsoft Graph         https://graph.microsoft.com/ Docs c³     </li> <li>What type of permissions does your application require?     </li> </li></ul> | A   | pplicatic           | n permi            | sions      |          |                                                      | 1     |
| 🚀 Integration assistant<br>Manage                                                                  | value in your organization, or in organ                                                                      | Your application needs to access the API as the signed-in user.                                                                                                    | Ye  | our appl<br>gned-in | ication n<br>user. | ins as a b | ackgrour | nd service or daemon without a                       |       |
| <ul> <li>Branding &amp; properties</li> <li>Authentication</li> </ul>                              | Applications are authorized to call APIs we<br>all the permissions the application needs.                    | Select permissions                                                                                                    |     |                     |                    |            |          | expand                                               | l all |
| 🔶 Certificates & secrets                                                                           | + Add a permission 🗸 Grant admir                                                                             | Permission                                                                                                    |     | n consent required  |                    |            |          |                                                      |       |
| Token configuration                                                                                | API / Permissions name Typ                                                                                   | AnnDalaAssignment (1)                                                                                                    |     |                     |                    |            |          |                                                      |       |
| API permissions                                                                                    | V Microsoft Graph (1)                                                                                        |                                                                                                    |     |                     |                    |            |          |                                                      |       |
| Expose an API                                                                                      | User.Read Del                                                                                                | AppRoleAssignment.ReadWrite.All  Manage app permission grants and app role assignment                                                                                             | ts  |                     |                    |            | Yes      |                                                      |       |
| App roles  Convers  Roles and administrators  Manifest  Support + Troubleshooting  Troubleshooting | To view and manage consented permissio                                                                       |                                                                                                    |     |                     |                    |            |          |                                                      |       |
| New support request                                                                                |                                                                                                    | Add permissions Discard                                                                                                    |     |                     |                    |            |          |                                                      |       |

Figure 6.

The Delegated Permission User. Read should already be applied, if not add it as well.

Your final set of permissions should look like below:

6

| Home > Visibility Blockchain Limited   App registrations > New Azure AD Scan       API permissions                                                                                                    | zeeadmin<br>HAIN LIMITED |
|----------------------------------------------------------------------------------------------------|--------------------------|
| Image       Applications name       Type       Description       Admin consent requ       Status         In topic and administrators       Application Read All       Application Read All                                                                                                    |                          |
| > Search         Netfersh       R for gh feedback?         It overview        A vou are editing permission() to your application, users will have to consent even if they've already done so previously.         It outgration assistant       Configured permissions         Manage       Applications are authorized to call APIs when they are grated permissions by users/admins as part of the consent process. The list of configured permissions should include all the permissions the application needs. Learn more about permissions and consent         Branding & properties       + Add a permission the application needs. Learn more about permissions and consent         Add a permission the application needs. Learn more about permissions and consent       Stats         Certificates & secrets       + Add a permissions the application       Admin consent requ       Status         Microsoft Graph (9)         Not granted for Visibilit.          Expose an API       Application, Read/Mil       Application       Manage app permission grants and app role assignments       Yes       A Not granted for Visibilit.         Approles       Group.Read.All       Application       Read dil groups       Yes       Not granted for Visibilit.         Approles       Group.Read.All       Application       Read all groups       Yes       Not granted for Visibilit.         Aporter       Group.Read.All                                                                                                    | >                        |
| <ul> <li>Verview         <ul> <li>Vou are editing permission(s) to your application, users will have to consent even if they've already done so previously.</li> </ul> </li> <li>Vou are editing permission(s) to your application, users will have to consent even if they've already done so previously.</li> <li>Verview         <ul> <li>Vou are editing permission(s) to your application, users will have to consent even if they've already done so previously.</li> </ul> </li> <li>Verview         <ul> <li>Verview             <ul> <li>Applications are authorized to call APIs when they are granted permissions by users/admins as part of the consent process. The list of configured permissions should include all the permissions the application needs. Learn more about permissions and consent</li> <li>Authentication                 <ul> <li>A Add a permission the application needs. Learn more about permissions and consent</li> <li>Add a permission the application needs. Learn more about permissions and consent</li> <li>Add a permission the application needs. Learn more about permissions and consent</li> <li>Add a permission the application needs. Learn more about permissions and consent</li> <li>Add a permission the application needs. Learn more about permissions and consent</li> <li>Add a permission the application needs. Learn more about permissions and consent</li> <li>Add a permission the application needs. Learn more about permissions and consent</li> <ul></ul></ul></li></ul></li></ul></li></ul>                                                                                                    |                          |
| Integration assistant       Configured permissions         Manage       Applications are authorized to call APIs when they are granted permissions by users/admins as part of the consent process. The list of configured permissions should include all the permissions the application needs. Learn more about permissions and consent         Branding & properties       + Add a permission         Authentication <ul> <li>Admin consent for Visibility Blockchain Limited</li> <li>+ Add a permission name</li> <li>Type</li> <li>Certificates &amp; screts</li> <li>APP (Permissions</li> <li>AppRoleAssignment.ReadWrite/</li> <li>AppRoleAssignment.ReadWrite/</li> <l< td=""><td></td></l<></ul>            |                          |
| Integration assistant       Configured permissions         Anage       Applications are authorized to call APIs when they are granted permissions and consent       anage         Branding & properties       Add a permission the application needs. Learn more about permissions and consent       Admin consent requ       Status         Authentication       + Add a permission sname       Type       Description       Admin consent requ       Status         Certificates & secrets       API / Permissions name       Type       Description       Admin consent requ       Status         API permissions       AppRiceAssignmentReadWrite       AppRiceAssignmentReadWrite       AppRiceAssignmentReadWrite       Status         API permissions       AppRiceAssignmentReadWrite       AppRiceAssignmentReadWrite       AppRiceAssignmentReadWrite       Status         AppRiceAssignmentReadWrite       AppRiceAssignmentReadWrite       AppRiceAssignmentReadWrite       AppRiceAssignment for Visibilit          AppRiceAssignmentReadWrite       AppRiceAssignmentReadWrite       AppRiceAssignmentReadWrite       AppRiceAssignment for Visibilit          AppRiceAssignmentReadWrite       AppRiceAssignmentReadWrite       AppRiceAssignmentReadWrite       Read all audit log data       Yes       A Not granted for Visibilit         AppRiceAssignmentReadWrite                                                                                                    |                          |
| Anage       Applications are authorized to call APIs when they are granted permissions by users/admins as part of the consent process. The list of configured permissions should include all the permissions the application needs. Learn more about permissions and consent            B randing & properties           A ddd a permission           A ddd a permissions the application needs. Learn more about permissions and consent             A thentication           Add a permissions name           Type           Description           Admin consent requ           Status             Certificates & secrets           API / Permissions           Application           Manage app permission grants and app role assignments           Yes           A Not granted for Visibilit             App roles           Audittog Read All           Application           Read all audit log data           Yes           Not granted for Visibilit             Cowners           GroupRead All           Application           Read all groups           Yes           Not granted for Visibilit             Manifest           User.Read All           Application           Read all group memberships           Yes           Not granted for Vi                                                                                                    |                          |
| Branding & properties       and the permissions the application needs. team more adout permission and consent         Authentication       + Add a permission result for Visibility Blockchain Limited         Certificates & secrets       API / Permissions name       Type       Description       Admin consent requ       Status         If Token configuration       ~ Microsoft Graph (9)       -       -       -       -       -         API permissions       AppRoleAssignment.ReadWrite.       Application       Manage app permission grants and app role assignments       Yes       A Not granted for Visibilit.       -         Approles       Audittog Read All       Application       Read all audit log data       Yes       A Not granted for Visibilit.       -         Convers       Group Read All       Application       Read all groups       Yes       A Not granted for Visibilit.       -         Roles and administrators       Group Member.Read All       Application       Read all group memberships       Yes       A Not granted for Visibilit.       -         Manifest       User.Read       User.Read       Delegated       Sign in and read user profile       No       -       -         Torubleshooting       Ves       A Not granted for Visibilit.       -       -       -       -         Torubleshooting                                                                                                    | e                        |
| Authentication <ul> <li>Add a permission</li> <li>Grant admin consent for Visibility Blockchain Limited</li> <li>Certificates &amp; secrets</li> <li>API / Permissions name</li> <li>Type</li> <li>Description</li> <li>Admin consent requ</li> <li>Staus</li> <li>Microsoft Graph (9)</li> <li>AppRoleAxsignment.ReadWrite</li> <li>AppRoleAxsignment.ReadWrite</li> <li>AppRoleXxignment.ReadWrite</li> <li>AppRol</li></ul>                                                                                     |                          |
| API / Permissions name       Type       Description       Admin consent requ.       Stats         1 Token configuration <ul> <li>Microsoft Graph (9)</li> <li>AppRoleAssignment.ReadWite</li> <li>AppRoleAssignment.ReadWite</li> <li>AppRoleAssignment.ReadWite</li> <li>AppRoleAssignment.ReadWite</li> <li>AppRoleAssignment.ReadWite</li> <li>AppRoleAssignment.ReadWite</li> <li>AppRoleAssignment.ReadWite</li> <li>AppRoleAssignment.ReadWite</li> <li>Approles</li> <li>Approles</li> <li>Group.ReadAll</li> <li>Application</li> <li>Read all audit log data</li> <li>Yes</li> <li>Not granted for Visibilit, or Read all groups</li> <li>Not granted for Visibilit, or Read all group memberships</li> <li>Read all group memberships</li> <li>Ves</li> <li>Not granted for Visibilit, or Read all groups</li> <li>Not granted for Visibilit, or Read all groups</li> <li>Not granted for Visibilit, or Re</li></ul> |                          |
| I Token configuration               Microsoft Graph (9)               ·               Manage app permission grants and app role assignments             Yes               Mot granted for Visibilit,             ·               Mot granted for Visibilit,             ·               Mot granted for Visibilit,                                                                                                    |                          |
| API permissions       AppRoleAssignment.ReadWitey       Application       Manage app permission grants and app role assignments       Yes       A Not granted for Visibilit,           Expose an API       AuditLog.Read.All       Application       Read all audit log data       Yes       Not granted for Visibilit,           App roles       Directory.Read.All       Application       Read all groups       Yes       Not granted for Visibilit,           Owners       Group.Read.All       Application       Read all groups       Yes       Not granted for Visibilit,           Roles and administrators       Group.Member.Read.All       Application       Read all group memberships       Yes       Not granted for Visibilit,           Manifest       User.Read       Application       Manage all users' identities       Yes       Not granted for Visibilit,           User.Read.All       Application       Manage all users' identities       Yes       Not granted for Visibilit,           User.Read.All       Application       Manage all users' identities       No               User.Read.All       Application       Read users' full profiles       No             User.Read.A                                                                                                    |                          |
| Expose an API       AuditLog Read All       Application       Read all audit log data       Yes       A Not granted for Visibilit,         A App roles       Directory.Read All       Application       Read directory data       Yes       A Not granted for Visibilit,       ·         Owners       Group.Read All       Application       Read all groups       Yes       A Not granted for Visibilit,       ·         Roles and administrators       Group.Member.Read All       Application       Read all group memberships       Yes       A Not granted for Visibilit,       ·         Manifest       User.Read All       Application       Manage all users' identities       Yes       A Not granted for Visibilit,       ·         upport + Troubleshooting       User.Read All       Application       Read all guesrs' full profiles       Not       ·         Troubleshooting       User.Read All       Application       Read all users' full profiles       Yes       Not granted for Visibilit,       ·                                                                                                    |                          |
| App roles       Directory.Read All       Application       Read directory data       Yes       A Not granted for Visibilit_         A por roles       Group.Read All       Application       Read all groups       Yes       A Not granted for Visibilit_       ·         A Roles and administrators       Group.Member.Read All       Application       Read all group memberships       Yes       A Not granted for Visibilit_       ·         Manifest       User.RanageIdentities.All       Application       Manage all users' identities       Yes       Not granted for Visibilit_       ·         upport + Troubleshooting       User.Read All       Application       Read all group memberships       Yes       Not granted for Visibilit_       ·         Torubleshooting       User.Read All       Application       Read all group memberships       Yes       Not granted for Visibilit_       ·                                                                                                    |                          |
| Group Read All         Application         Read all groups         Yes         A Not granted for Visibilit,         ·           b Roles and administrators         Group Member.Read.All         Application         Read all group memberships         Yes         A Not granted for Visibilit,         ·           Manifest         User.Read         Application         Manage all users' identities         Yes         A Not granted for Visibilit,         ·           upport + Troubleshooting         User.Read All         Application         Read all users' identities         No         ·         ·           Toubleshooting         User.Read.All         Application         Read all users' influr foriles         Yes         A Not granted for Visibilit,         ·                                                                                                    |                          |
| GroupMemberReadAll       Application       Read all group memberships       Yes       A Not granted for Visibilit.       ·         Manifest       User.Manageldentities.All       Application       Manage all users' identities       Yes       A Not granted for Visibilit.       ·         upport + Troubleshooting       User.ReadAll       Application       Read all users' full profiles       No       ·         Troubleshooting       User.ReadAll       Application       Read all users' full profiles       Yes       A Not granted for Visibilit.       ·                                                                                                    |                          |
| Manifest     User.Read     Application     Manage all users' identities     Yes     A Not granted for Visibilit_       upport + Troubleshooting     User.Read All     Delegated     Sign in and read user profile     No     •       * Troubleshooting     User.Read All     Application     Read all users' full profiles     Yes     A Not granted for Visibilit_     •                                                                                                    |                          |
| User.Read     Delegate     Sign in and read user profile     No     •       upport + Troubleshooting     User.Read.All     Application     Read all users' full profiles     Yes     A Not granted for Visibilit •                                                                                                    |                          |
| Upport + Iroubleshooting User.Read.All Application Read all users' full profiles Yes ▲ Not granted for Visibilit •                                                                                                    |                          |
| 2 Troubleshooting                                                                                                    |                          |
| UserAuthenticationMethod.Reac Application Read all users' authentication methods Yes 🛕 Not granted for Visibilit_ •                                                                                                    |                          |

To view and manage consented permissions for individual apps, as well as your tenant's consent settings, try Enterprise applications.

- 10. Once the permissions are added select Grant admin consent > Yes.
- 11. On the left panel select Certificates & secrets.
- 12. Select + New client secret.

| Microsoft Azure                           | $ \!\!\!\!\!\!\!\!\!\!\!\!\!\!\!\!\!\!\!\!\!\!\!\!\!\!\!\!\!\!\!\!\!\!\!\!$                           | n                                                                                                    |                                   | $\Sigma$             | P        | P        | ٢   | ? | ନ | admin@dcoetz<br>visibility blockch | zeeadmin<br>IAIN LIMITED | . 0 |
|-------------------------------------------|----------------------------------------------------------------------------------------------------|----------------------------------------------------------------------------------------------------|-----------------------------------|----------------------|----------|----------|-----|---|---|------------------------------------|--------------------------|-----|
| Home > Visibility Blockchain Limited   Ap | p registrations > New Azure AD Scan                                                                   |                                                                                                    |                                   |                      |          |          |     |   |   |                                    |                          |     |
| 💡 New Azure AD Scan                       | Certificates & secrets 🛛 🖈                                                                            |                                                                                                    |                                   |                      |          |          |     |   |   |                                    |                          | ×   |
| ✓ Search «                                | 🖗 Got feedback?                                                                                       |                                                                                                    |                                   |                      |          |          |     |   |   |                                    |                          |     |
| Overview                                  |                                                                                                    |                                                                                                    |                                   |                      |          |          |     |   |   |                                    |                          |     |
| n Quickstart                              | Credentials enable confidential applications to i<br>scheme). For a higher level of assurance, we rec | tials enable confidential applications to identify themselves to the authentication service when receiving tokens at a web addressable location (using an HTTPS<br>e). For a higher level of assurance, we recommend using a certificate (instead of a client secret) as a credential. |                                   |                      |          |          |     |   |   |                                    |                          |     |
| 🚀 Integration assistant                   |                                                                                                    | · · · · · · · · · · · · · · · · · · ·                                                                                                    |                                   |                      |          |          |     |   |   |                                    |                          |     |
| Manage                                    | Application registration certificates secrets                                                         | and federated credentia                                                                                                    | ils can be found in the tabs belo | w                    |          |          |     |   |   | ×                                  |                          |     |
| Branding & properties                     | • Appresion registration certainates, see ets                                                         |                                                                                                    |                                   |                      |          |          |     |   |   |                                    |                          |     |
| Authentication                            | Certificates (0) Client secrets (0) Fee                                                               | derated credentials (0                                                                                                    | D)                                |                      |          |          |     |   |   |                                    |                          |     |
| 📍 Certificates & secrets                  | A secret string that the application uses to pro                                                      | ove its identity when re                                                                                                    | equesting a token. Also can be    | e referred to as app | lication | passw    | ord |   |   |                                    |                          |     |
| Token configuration                       |                                                                                                    |                                                                                                    |                                   |                      |          | Passa    |     |   |   |                                    |                          |     |
| > API permissions                         | + New client secret                                                                                   |                                                                                                    |                                   |                      |          |          |     |   |   |                                    |                          |     |
| Expose an API                             | Description                                                                                           | Expires                                                                                                    | Value 🗊                           |                      | S        | ecret II | D   |   |   |                                    |                          |     |
| App roles                                 | No client secrets have been created for this ap                                                       | oplication.                                                                                                    |                                   |                      |          |          |     |   |   |                                    |                          |     |
| A Owners                                  |                                                                                                    |                                                                                                    |                                   |                      |          |          |     |   |   |                                    |                          |     |
| & Roles and administrators                |                                                                                                    |                                                                                                    |                                   |                      |          |          |     |   |   |                                    |                          |     |
| III Manifest                              |                                                                                                    |                                                                                                    |                                   |                      |          |          |     |   |   |                                    |                          |     |
| Support + Troubleshooting                 |                                                                                                    |                                                                                                    |                                   |                      |          |          |     |   |   |                                    |                          |     |
| Troubleshooting                           |                                                                                                    |                                                                                                    |                                   |                      |          |          |     |   |   |                                    |                          |     |
| New support request                       |                                                                                                    |                                                                                                    |                                   |                      |          |          |     |   |   |                                    |                          |     |
|                                           |                                                                                                    |                                                                                                    |                                   |                      |          |          |     |   |   |                                    |                          |     |

Figure 7.

13. Give it a meaningful description, use recommended expiration or per your organisation's guidelines.

#### 14. Select Add.

| Microsoft Azure                                                        | ${\cal P}$ Search resources, services, and docs (G+/)                                                                                                    | 📃 🕞 🦨                  | இ П на min@dcoetzeeadmin<br>visiвiuty влосксналя цилтер           |
|------------------------------------------------------------------------|----------------------------------------------------------------------------------------------------|------------------------|-------------------------------------------------------------------|
| Home > Visibility Blockchain Limited   A                               | pp registrations > New Azure AD Scan<br>↓ Certificates & secrets 🛷 …                                                                                                    | Add a client secret    | ×                                                                 |
| Search     «      Overview     Quickstart     Integration assistant    | Got feedback?      Credentials enable confidential applications to identify themselves to the authentication s     scheme). For a higher level of assurance, we recommend using a certificate (instead of a c | Description<br>Expires | New AAD Scan           Recommended: 180 days (6 months)         V |
| Manage Branding & properties                                           | Application registration certificates, secrets and federated credentials can be found in the                                                                                                    |                        |                                                                   |
| <ul> <li>Authentication</li> <li>Certificates &amp; secrets</li> </ul> | Certificates (0) Client secrets (0) Federated credentials (0)                                                                                                    |                        |                                                                   |
| Token configuration     API permissions                                | A secret string that the application uses to prove its identity when requesting a token. A + New client secret                                                                                                |                        |                                                                   |
| <ul> <li>Expose an API</li> <li>App roles</li> </ul>                   | Description Expires Value ①                                                                                                    |                        |                                                                   |
| <ul> <li>Owners</li> <li>Roles and administrators</li> </ul>           |                                                                                                    |                        |                                                                   |
| Manifest Support + Troubleshooting                                     |                                                                                                    |                        |                                                                   |
| Troubleshooting New support request                                    |                                                                                                    |                        |                                                                   |
|                                                                        |                                                                                                    | Add Cancel             |                                                                   |

#### Figure 9.

#### 15. Copy the Client Secret Value.

| Microsoft Azure                          | $\mathcal P$ Search resources, services, and docs (G+/)                      |                         |                                             | Σ         | Ģ       | ₽        | ۲      | 0      | ন্দ      | admin@dcoe<br>VISIBILITY BLOCK | tzeeadmin<br>CHAIN LIMITE | 🕓        |
|------------------------------------------|------------------------------------------------------------------------------|-------------------------|---------------------------------------------|-----------|---------|----------|--------|--------|----------|--------------------------------|---------------------------|----------|
| Home > Visibility Blockchain Limited   A | Home > Visibility Blockchain Limited   App registrations > New Azure AD Scan |                         |                                             |           |         |          |        |        |          |                                |                           |          |
| 💡 New Azure AD Scan                      | I Certificates & secrets 🔗                                                   |                         |                                             |           |         |          |        |        |          |                                |                           | $\times$ |
| Search «                                 | ♣ Got feedback?                                                              |                         |                                             |           |         |          |        |        |          |                                |                           |          |
| 📣 Quickstart                             | (1) Got a second to give us some feedback? $ ightarrow$                      |                         |                                             |           |         |          |        |        |          |                                | ×                         |          |
| 🚀 Integration assistant                  | Cradentials anable confidential applications to ide                          | utify themselves to the | he authentication consists when resolving   | tokons a  |         | h addra  | ccoble | lasati | an fuele |                                |                           |          |
| Manage                                   | scheme). For a higher level of assurance, we recon                           | nmend using a certifi   | cate (instead of a client secret) as a cred | ential.   | it a we | o addre  | ssable | locati | on (usir | ng an HTTPS                    |                           |          |
| Branding & properties                    |                                                                              |                         |                                             |           |         |          |        |        |          |                                |                           |          |
| Authentication                           | Application registration certificates, secrets and                           | d federated credentials | can be found in the tabs below.             |           |         |          |        |        |          |                                | ×                         |          |
| Certificates & secrets                   |                                                                              |                         |                                             |           |         |          |        |        |          |                                |                           |          |
| Token configuration                      | Certificates (0) Client secrets (1) Feder                                    | ated credentials (0)    |                                             |           |         |          |        |        |          |                                |                           |          |
| <ul> <li>API permissions</li> </ul>      | A secret string that the application uses to prove                           | its identity when req   | uesting a token. Also can be referred to    | as applic | ation   | passwoi  | d.     |        |          |                                |                           |          |
| Expose an API                            | + New client secret                                                          |                         |                                             |           |         |          |        |        |          |                                |                           |          |
| App roles                                | Description                                                                  | Evnirer                 | Value ①                                     |           | ٦.      | cret ID  |        |        |          |                                |                           |          |
| A Owners                                 | New AAD Scap                                                                 | 25/08/2024              | value                                       | D         |         | icier ib |        |        |          |                                | 尙                         |          |
| Roles and administrators                 |                                                                              | 25/00/2024              |                                             |           | ,       |          |        |        |          |                                |                           |          |
| Manifest                                 |                                                                              |                         |                                             |           |         |          |        |        |          |                                |                           |          |
| Support + Troubleshooting                |                                                                              |                         |                                             |           |         |          |        |        |          |                                |                           |          |
| P Troubleshooting                        |                                                                              |                         |                                             |           |         |          |        |        |          |                                |                           |          |
| Rew support request                      |                                                                              |                         |                                             |           |         |          |        |        |          |                                |                           |          |
|                                          |                                                                              |                         |                                             |           |         |          |        |        |          |                                |                           |          |

#### 16. In the left panel, select Overview

Here you can copy the Application and Directory IDs

| = Microsoft Azure                            | ∞ Search resources, services, and docs (G+/)                                                                                                    | 도 타 🖉 🔅 ⑦ 주 admin@dcoetzee;<br>visibility blockchain                                                                                                    | admin 🧕  |  |  |  |  |  |  |
|----------------------------------------------|----------------------------------------------------------------------------------------------------|----------------------------------------------------------------------------------------------------|----------|--|--|--|--|--|--|
| Home > Visibility Blockchain Limited   App r | registrations >                                                                                                    |                                                                                                    |          |  |  |  |  |  |  |
| 🔣 New Azure AD Scan                          | * …                                                                                                    |                                                                                                    | $\times$ |  |  |  |  |  |  |
| 0.0 unt                                      |                                                                                                    |                                                                                                    |          |  |  |  |  |  |  |
| > search «                                   | Delete     Up Endpoints     Delete     Preview features                                                                                                    |                                                                                                    |          |  |  |  |  |  |  |
| Overview                                     | Got a second? We would love your feedback on Microsoft identity platform (previously A                                                                                                    | zure AD for developer). $ ightarrow$                                                                                                    |          |  |  |  |  |  |  |
| i Quickstart                                 |                                                                                                    |                                                                                                    |          |  |  |  |  |  |  |
| 🚀 Integration assistant                      |                                                                                                    |                                                                                                    |          |  |  |  |  |  |  |
| Manage                                       | Display name : <u>New Azure AD Scan</u>                                                                                                    | Client credentials : <u>0 certificate, 1 secret</u>                                                                                                    |          |  |  |  |  |  |  |
| Branding & properties                        | Application (client) ID :                                                                                                    | Redirect URIs : Add a Redirect URI                                                                                                    |          |  |  |  |  |  |  |
| Authentication                               | Object ID                                                                                                    | Application ID URI : Add an Application ID URI                                                                                                    |          |  |  |  |  |  |  |
|                                              | Directory (tenant) ID :                                                                                                    | Managed application in I : New Azure AD Scan                                                                                                    |          |  |  |  |  |  |  |
| Certificates & secrets                       | Supported account types : My organization only                                                                                                    |                                                                                                    | _        |  |  |  |  |  |  |
| Token configuration                          |                                                                                                    |                                                                                                    | ×        |  |  |  |  |  |  |
| API permissions                              | Welcome to the new and improved App registrations. Looking to learn how it's chang                                                                                                    | Jed from App registrations (Legacy)? Learn more                                                                                                    |          |  |  |  |  |  |  |
| Expose an API                                |                                                                                                    |                                                                                                    | ×        |  |  |  |  |  |  |
| App roles                                    | Starting June Suth, 2020 we will no longer add any new features to Azure Active Direct<br>provide technical support and security updates but we will no longer provide feature                                                                                                    | updates. Application Library (ADAL) and Azure Active Directory Graph, we will continue to<br>updates. Applications will need to be upgraded to Microsoft Authentication Library (MSAL) |          |  |  |  |  |  |  |
| A Owners                                     | and Microsoft Graph. Learn more                                                                                                    |                                                                                                    |          |  |  |  |  |  |  |
| Roles and administrators                     | Get Started Documentation                                                                                                    |                                                                                                    |          |  |  |  |  |  |  |
| 10 Manifest                                  |                                                                                                    |                                                                                                    |          |  |  |  |  |  |  |
| Support + Troubleshooting                    | Build your application with                                                                                                    | the Microsoft identity platform                                                                                                    |          |  |  |  |  |  |  |
| P Troubleshooting                            | The Missenfi identity platform is an authentication can i                                                                                                    | an anno server liberring and analisation monoport tools Ver                                                                                                    |          |  |  |  |  |  |  |
| New support request                          | The Microsoft identity platform is an authentication service, open-source libraries, and application management tools. You<br>can create modern, standards-based authentication solutions, access and protect APIs, and add sign-in for your users and<br>customers. Learn morec? |                                                                                                    |          |  |  |  |  |  |  |
|                                              |                                                                                                    |                                                                                                    |          |  |  |  |  |  |  |

Figure 11.

Add the copied string to the Azure AD connector modal window in Forcepoint DSPM UI to save and start a new user and group scan.

Note:

- Client Secret = The Value NOT the Secret ID (Client Secret Value in the UI)
- Tenant ID = Directory (tenant) ID
- Application ID = Application (client) ID

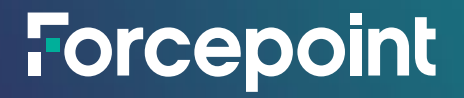

forcepoint.com/contact

### **About Forcepoint**

Forcepoint simplifies security for global businesses and governments. Forcepoint's all-in-one, truly cloud-native platform makes it easy to adopt Zero Trust and prevent the theft or loss of sensitive data and intellectual property no matter where people are working. Based in Austin, Texas, Forcepoint creates safe, trusted environments for customers and their employees in more than 150 countries. Engage with Forcepoint on www.forcepoint.com, Twitter and LinkedIn.

© 2024 Forcepoint. Forcepoint and the FORCEPOINT logo are trademarks of Forcepoint. All other trademarks used in this document are the property of their respective owners. [Forcepoint Data Security Posture Management Powered by GetVisibility Azure AD (MS Entra ID)] [Status] 23 Apr. 24